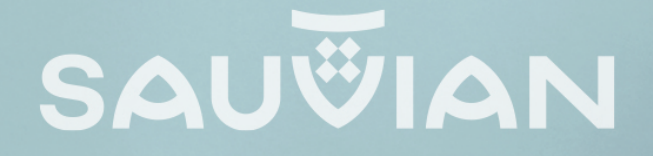

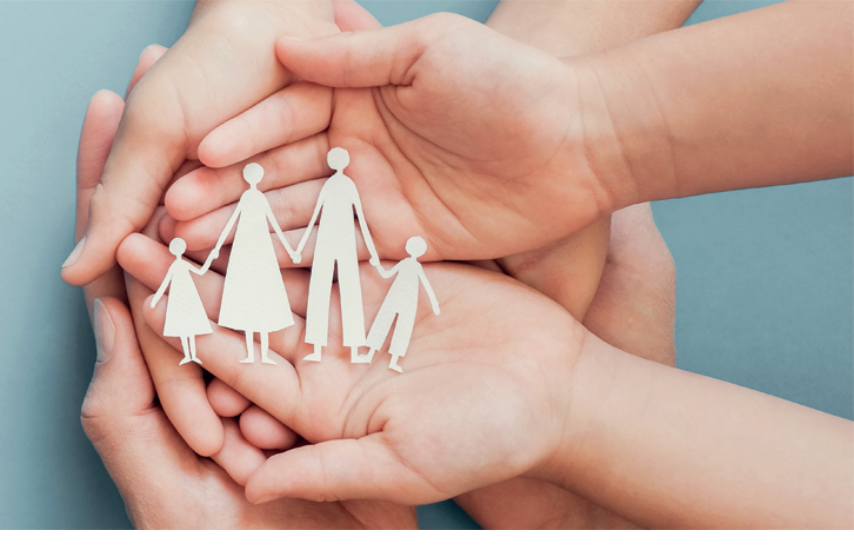

# Guide de l'utilisateur

## **Portail Familles de la ville de Sauvian** sauvian.portail-familles.app

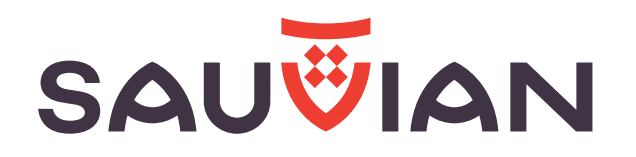

### Transformation de la constantia de la constantia de la co

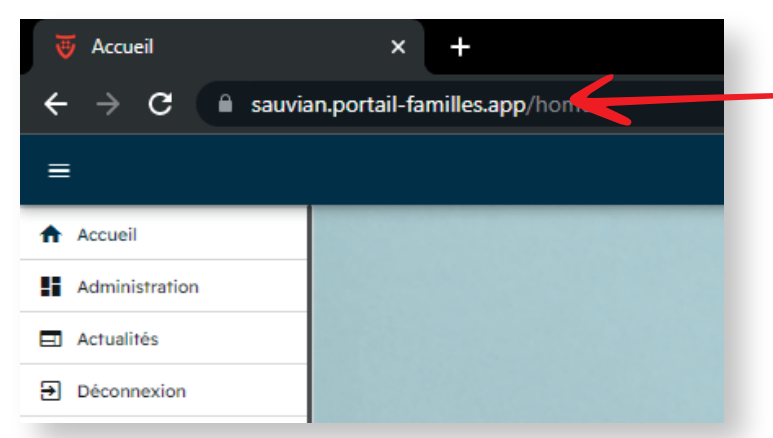

Complétez directement l'adresse URL sauvian.portail-familles.app et découvrez la page d'accueil du portail familles.

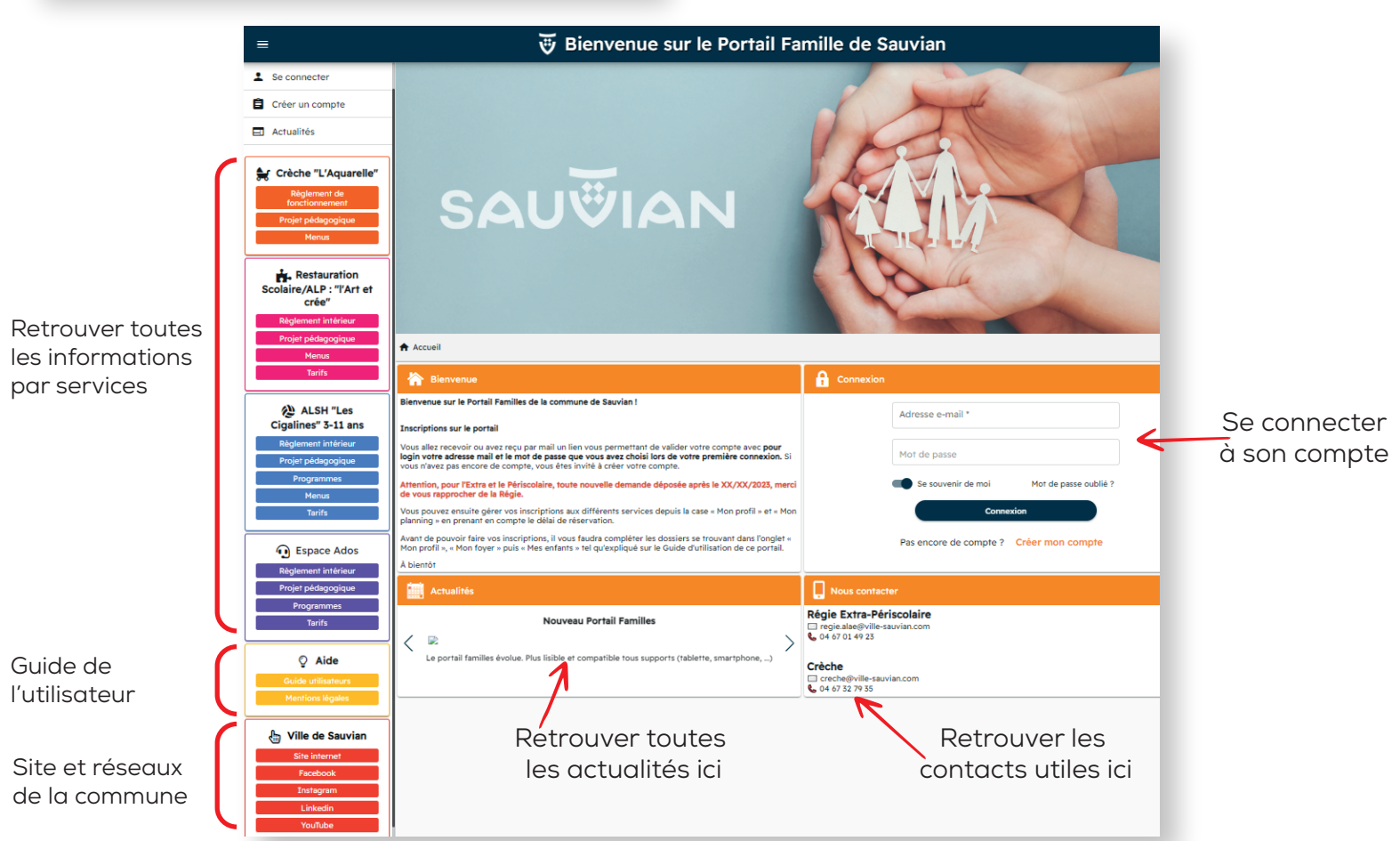

#### 🤠 Connexion à votre espace personnel

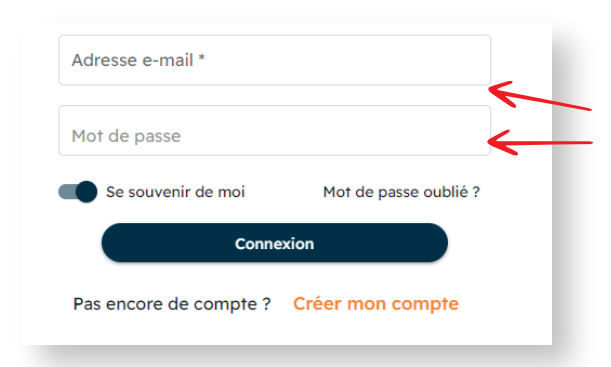

**IDENTIFIANT** : votre adresse mail **MOT DE PASSE** : votre mot de passe que vous avez crée lors de la validation de votre compte.

Cf. l'étape suivante, si vous n'avez pas encore validé votre compte. Cliquez sur le bouton **CONNEXION** pour accéder à votre compte.

#### 😇 Création de votre compte

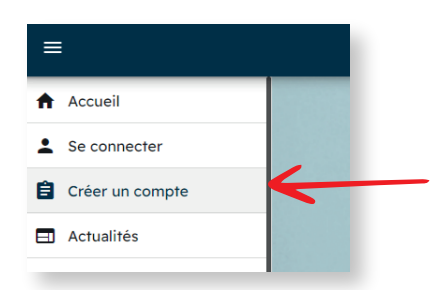

Dans la barre de menu latéral, cliquez sur créer un compte.

Vous serez dirigé vers le formulaire de création de compte. Il se divise en 5 étapes : Informations de connexion, Coordonées, Informations personnelles, Information professionnelles et validation. Tous les champs marqués d'un \* sont obligatoires.

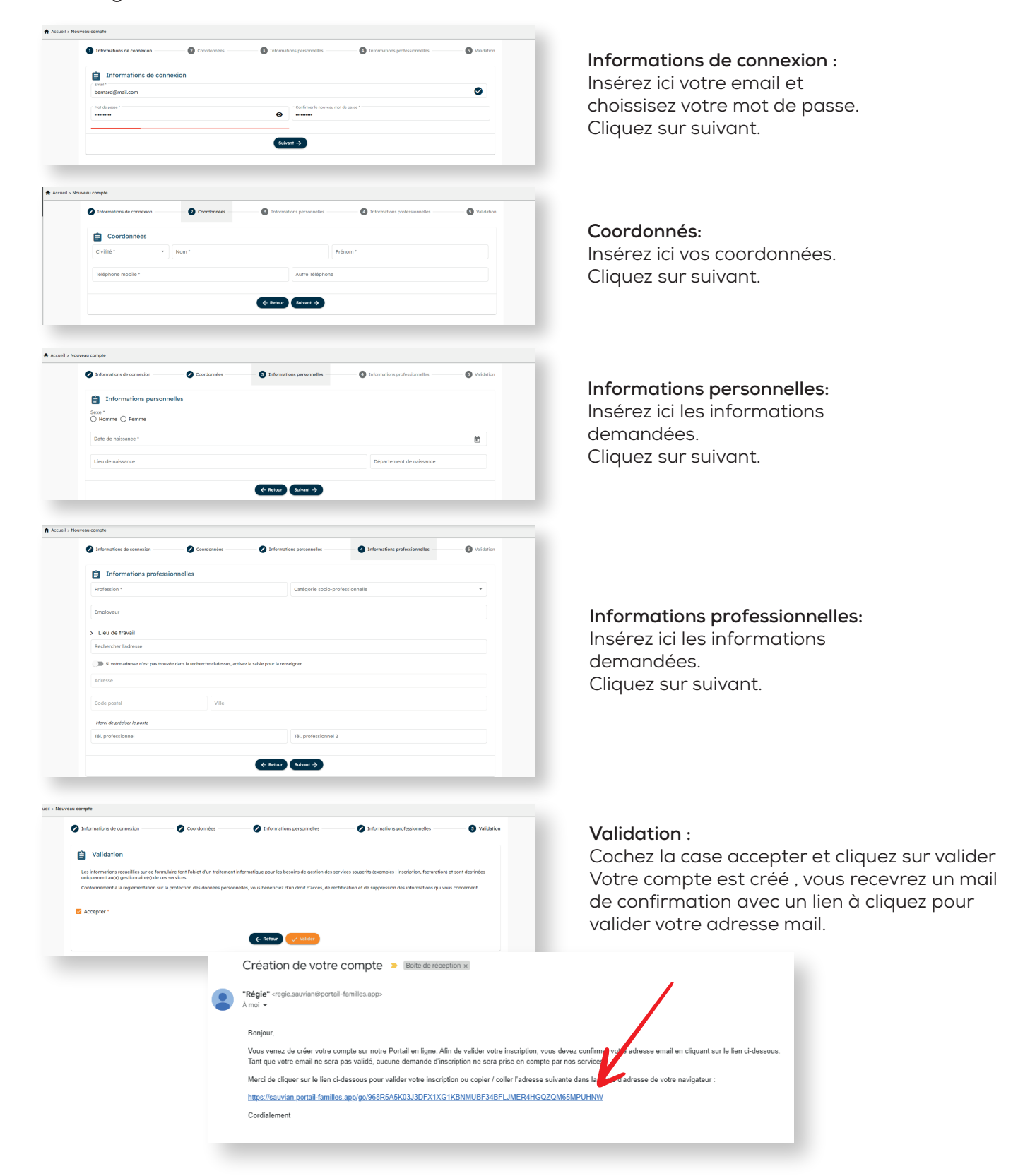

Lors de votre première connexion, vous devez vérifier, modifier et / ou compléter les informations de **votre foyer** et de **votre / vos enfant (s)**.

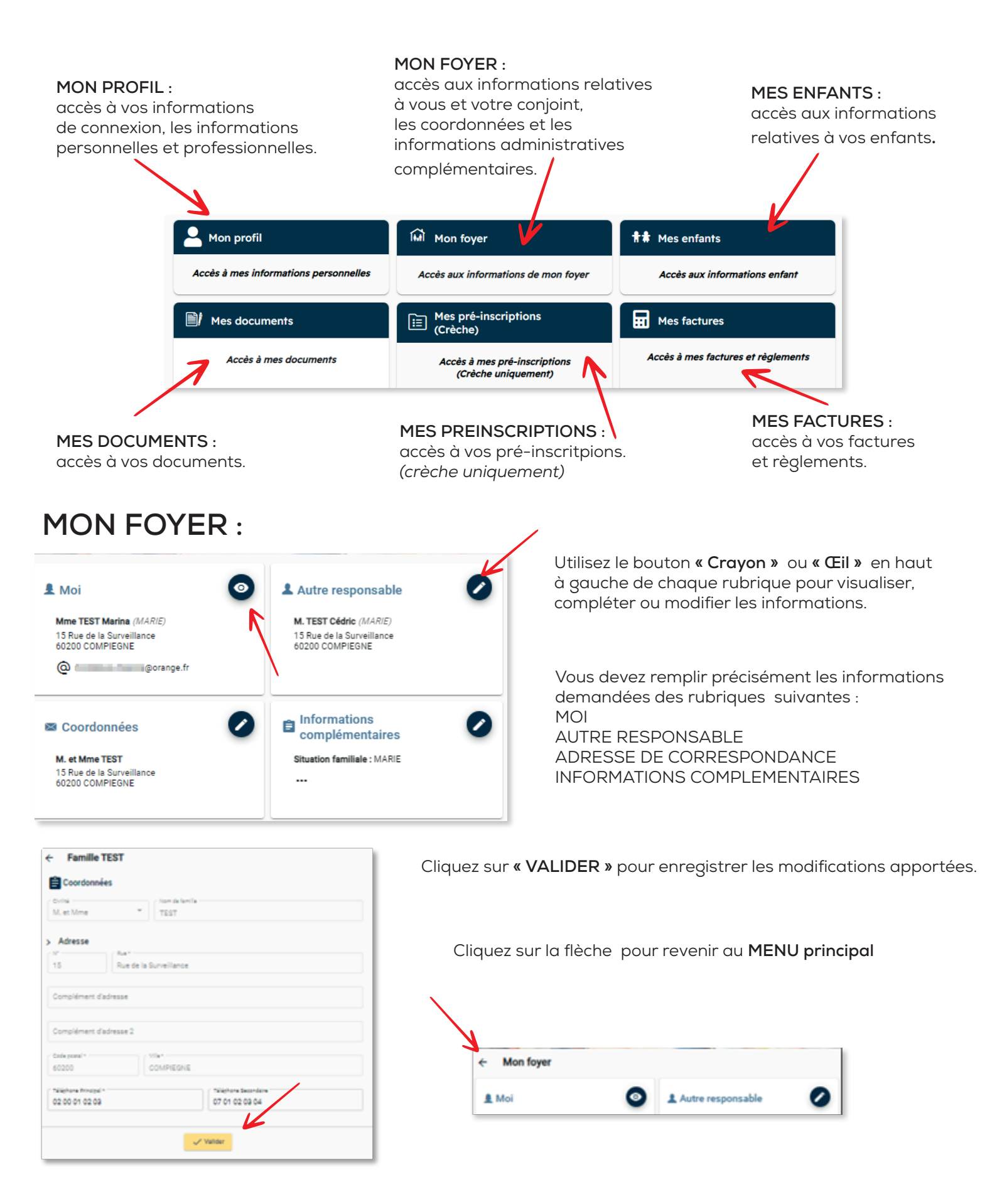

## **MES ENFANTS :**

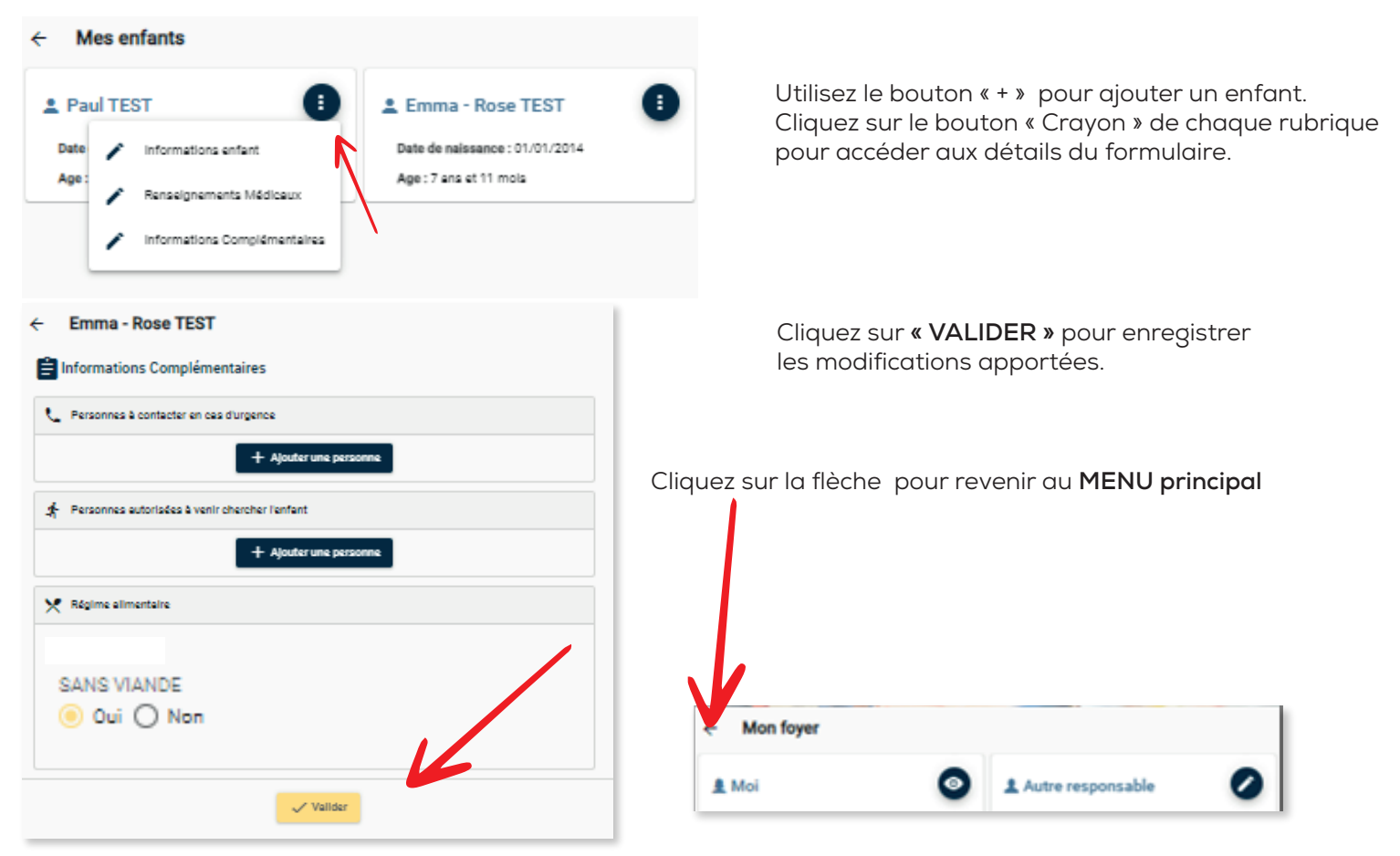

### **MES DOCUMENTS :**

| Pour nous envoyer vos jus<br>Avant d'envoyer votre dos<br>prendre connaissance des<br>• Les documents doiv<br>• Utilisez des noms de<br>• Les formats accepté | stificatifs, vous pouvez soit les scanner soit les photographier.<br>cument, assurez-vous que celui-ci est correctement cadré et bien lisible, j<br>recommandations suivantes :<br>vent être lisibles et complets (quatre coins visibles).<br>e documents facilement compréhensibles.<br>is sont : png jpeg jpg pdf | vuillez<br>Vous retrouverez ici, tous les documents et justificatifs<br>que vous pouvez nous transmettre.<br>Suivez les instructions et cliquez sur le bouton " + "<br>pour ajouter votre document. |
|----------------------------------------------------------------------------------------------------|----------------------------------------------------------------------------------------------------|----------------------------------------------------------------------------------------------------|
| <u>ه</u>                                                                                                    | Foyer                                                                                                    |                                                                                                    |
| Photocopie de la cart                                                                                                    | te vitale du responsable légal                                                                                                    |                                                                                                    |
| Attestation CAF                                                                                                    |                                                                                                    |                                                                                                    |
| Justificatif de domici<br>Documents acceptés<br>• Facture de télé<br>• Quittance de la                                                                        | <b>ile</b><br>s :<br>iphone, internet, électricité, gaz, eau<br>oyer                                                                                                    |                                                                                                    |
| Attestation de jugem                                                                                                    | ent de séparation                                                                                                    |                                                                                                    |
| **<br>**                                                                                                    | Enfants<br>Adultes                                                                                                    | ~                                                                                                    |

#### UNIQUEMENT POUR LES SERVICES ALP ALSH ET ESPACE ADOS

Pour accéder aux inscriptions, vos formulaires doivent être complétés et les documents nécessaires transmis au services concernés.

Cliquez sur « Mon planning » pour accéder aux réservations en ligne.

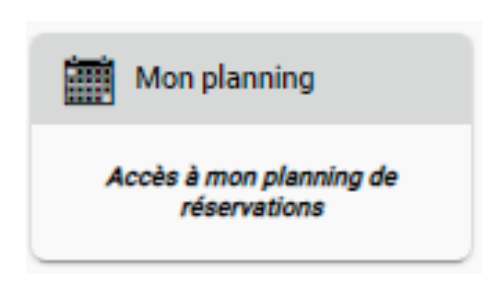

|       |           |          |       | V         |        |              |
|-------|-----------|----------|-------|-----------|--------|--------------|
| Mon p | lanning   |          |       | + Ajouter |        | 4)Historique |
| > Auj | jourd'hui |          | Déce  | mbre 20   | 21     | K            |
| Lundi | Mardi     | Mercredi | Jeudi | Vendredi  | Samedi | Dimanche     |
| 29    | 30        | 1        | 2     | 3         | 4      | 5            |
| 6     | 7         | 8        | 9     | 10        | 11     | 12           |

Cliquez sur **« Ajouter »** pour effectuer une nouvelle réservation.

Cliquez sur « ... » accédez aux options d'affichage et à la légende.

Cliquez sur **« Historique »** pour consulter l'historique des réservations

## OPTIONS D'AFFICHAGES ET LÉGENDE:

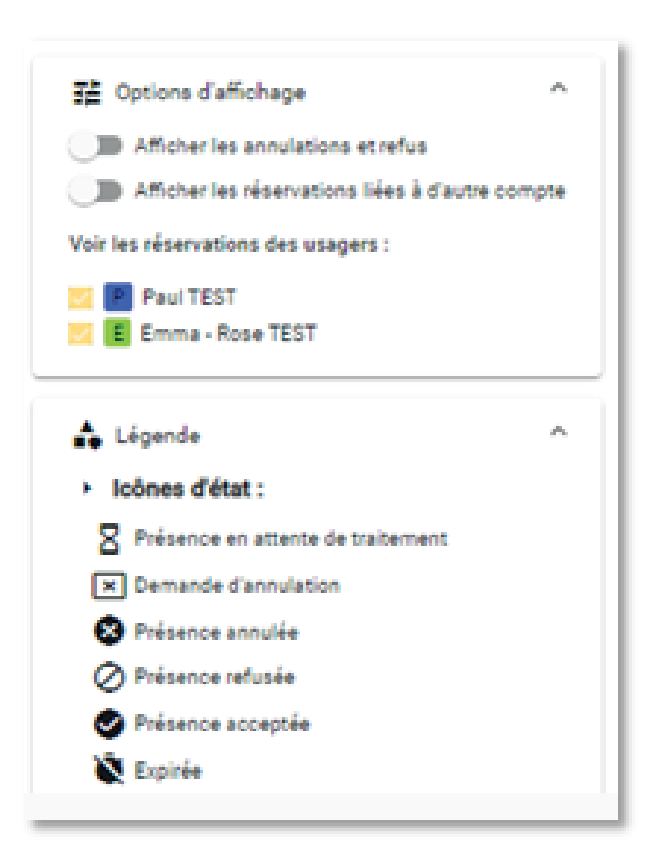

Vous pouvez choisir d'afficher les annulations et refus ou non pour simplifier la lecture du calendrier.

Afficher les réservations liées à d'autres comptes est une option réservée à certaines situations bien particulières.

Vous pouvez cocher les enfants tour à tour ou tous en même temps pour faciliter la vérification des réservations pour chacun.

Pour suivre l'état de vos réservations, un pictogramme vous indique où en est votre demande.

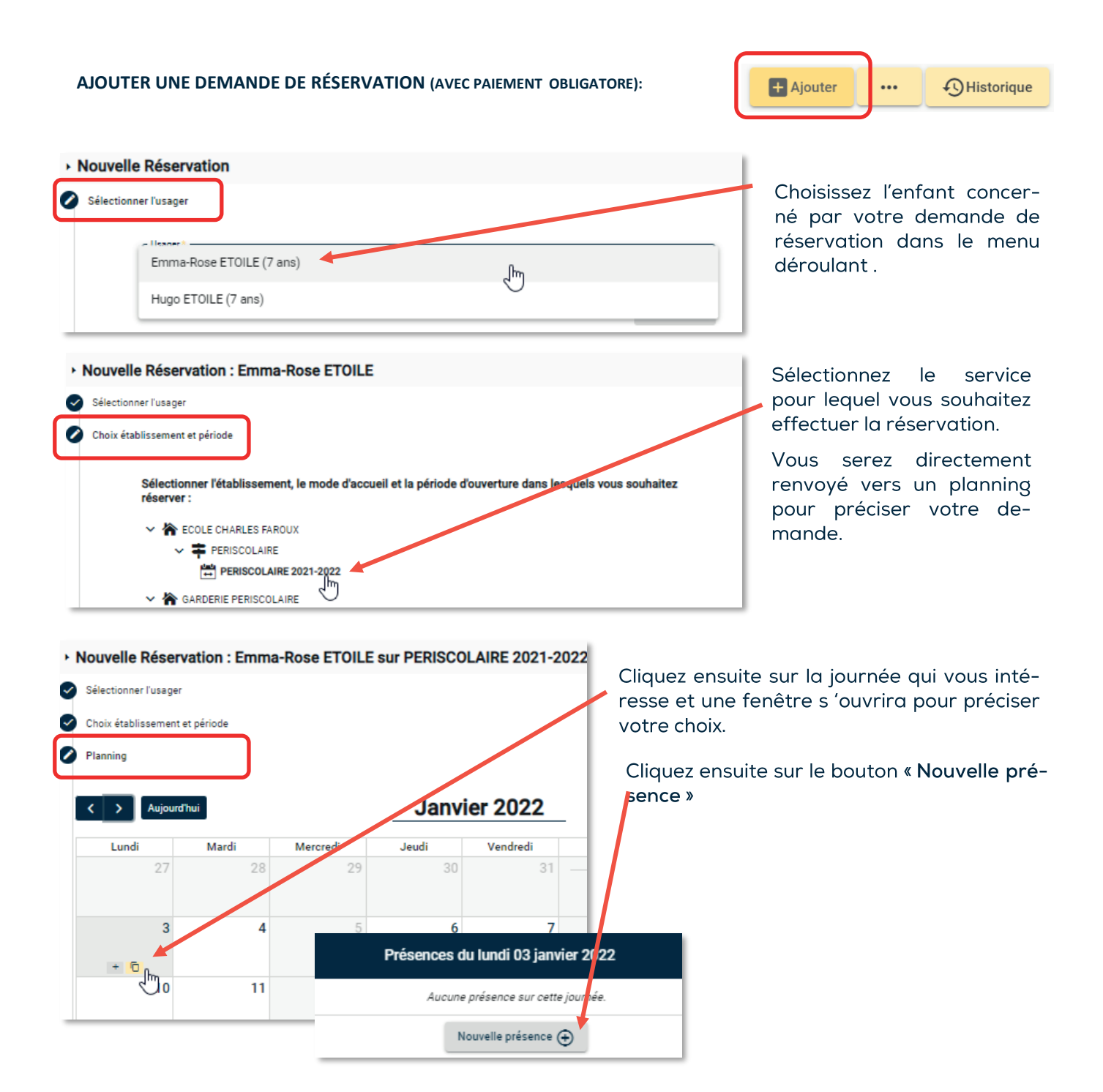

Pour une demande unique, cochez les cases qui vous intéressent puis VALIDER.

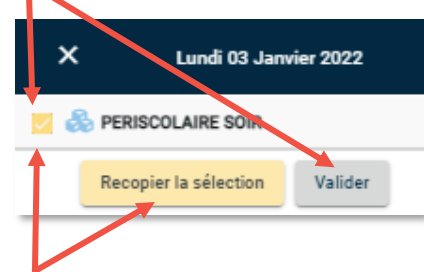

Pour une demande récurrente, cochez les cases qui vous intéressent puis cliquez sur RECOPIER LA SE-LECTION Le MODE RECOPIE peut être utilisé pour réserver le service sur une période complète : par exemple de date à date, les jours de votre choix ou l'ensemble de la période.

| La semaine précédente | La même semaine | La semaine suivante |  |
|-----------------------|-----------------|---------------------|--|
| Le mois précédent     | Le même mois    | Le mois suivant     |  |
| Du<br>03/01/2022      | Au 06/0         | 07/2022             |  |
| Répeter tous les :    |                 | ut 🗌 Surut 🗍 Sia    |  |

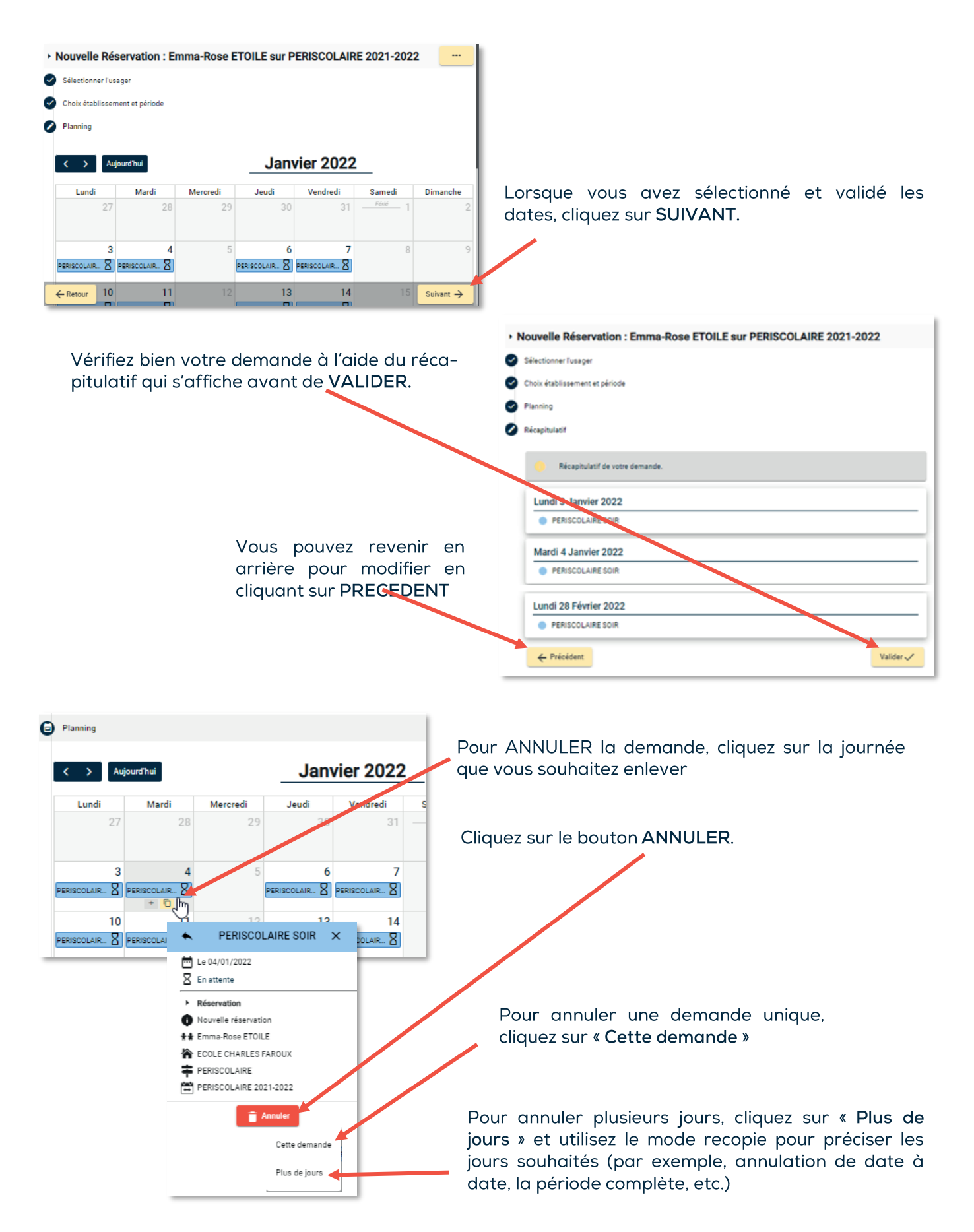

Suite à l'annulation, cliquez sur SUIVANT pour revenir au récapitulatif. Terminez en cliquant sur VA-LIDER.

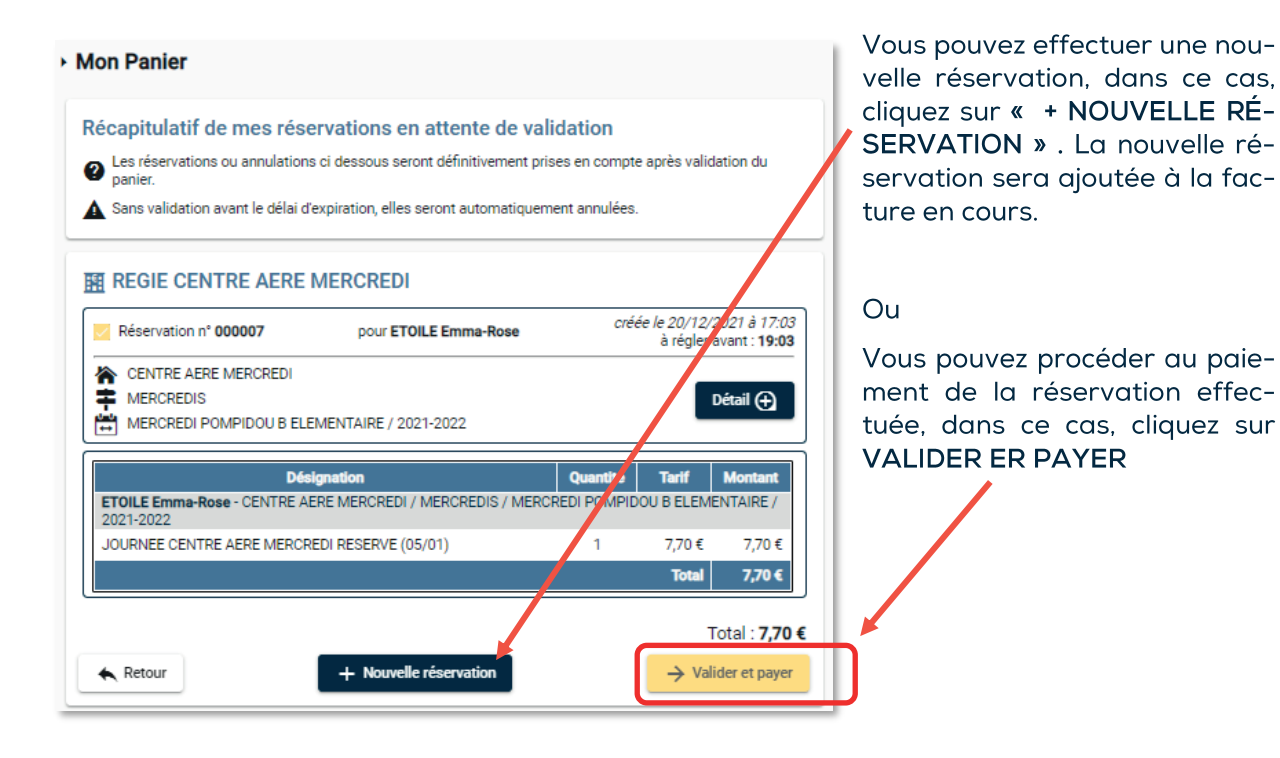

Pour le paiement de votre facture vous êtes redirigés vers le portail « payfip.gouv.fr » où vous êtes invité à suivre les étapes pour effectuer le paiement en ligne.

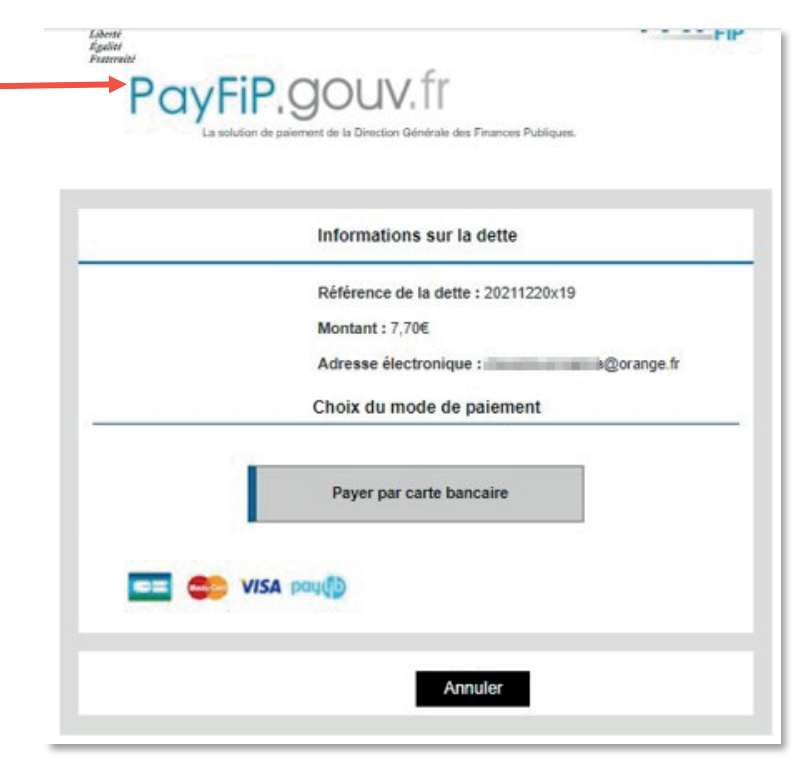

Lorsque votre paiement est validé, vous recevez un mail de confirmation de votre paiement et de votre réservation.

#### PAIEMENT DE FACTURE EN LIGNE (crèche uniquement)

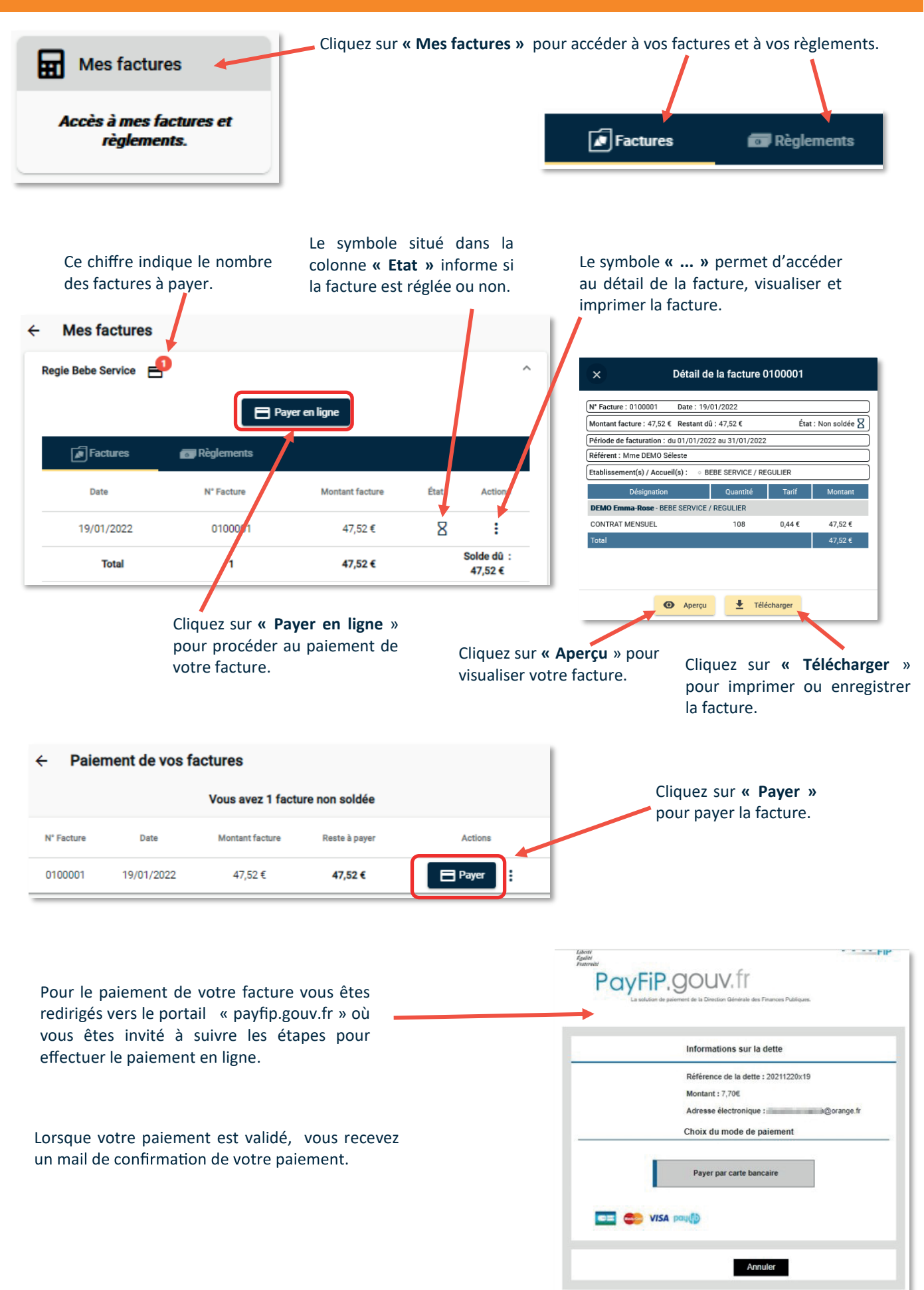